## लाईसेंसधारी आवेदकों को नवीन श्रेणी के लिए लर्निंग लाइसेंस प्राप्त करने हेतु ऑनलाइन आवेदन प्रस्तुत करने की प्रक्रिया

1. परिवहन विभाग की वेब साईट www.transport.rajasthan.gov.in पर 'लर्निंग लाइसेंस हेतु ऑनलाइन आवेदन' विकल्प का चयन करें।

अथवा

सडक परिवहन एवं राजमार्ग मंत्रालय की वेब साईट www.parivahan.gov.in पर 'online services' विकल्प का चयन करें। प्रदर्शित स्क्रीन पर 'सारथी' विकल्प का चयन करें।

2. "New Learner Licence" विकल्प का चयन करें।

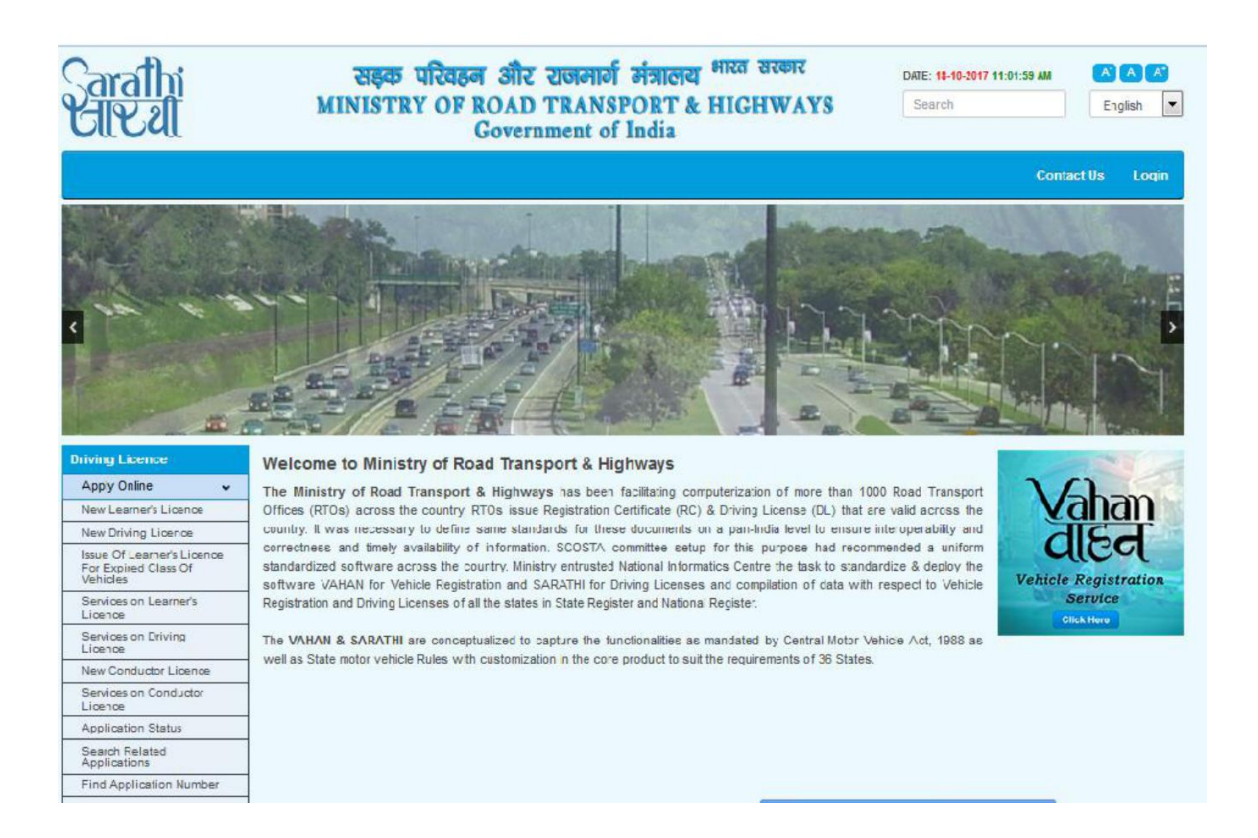

 स्क्रीन पर ऑनलाइन आवेदन प्रस्तुनत करने के चरण प्रदर्शित होंगें। यह चरण निम्नानुसार है:-आवेदन पत्र की पूर्ती किया जाना। दस्तावेज अपलोड करना । नवीनतम फोटो एवं हस्ताक्षर अपलोड करना। लर्निंग लाईसेंस टेस्ट हेतु दिनांक एवं समय चयन करना । फीस भुगतान ।

## यहां "Continue" विकल्प का चयन करें।

| Submission in Issuing Learner's Licence in the followin        | Search<br>Ig order                                                                                                    | English 💌                                                                                                    |
|----------------------------------------------------------------|----------------------------------------------------------------------------------------------------|----------------------------------------------------------------------------------------------------|
| Submission in Issuing Learner's Licence in the followin        | ig order                                                                                                    |                                                                                                    |
| Submission in Issuing Learner's Licence in the followin        | ng order                                                                                                    |                                                                                                    |
|                                                                |                                                                                                    |                                                                                                    |
|                                                                |                                                                                                    |                                                                                                    |
|                                                                |                                                                                                    |                                                                                                    |
|                                                                |                                                                                                    |                                                                                                    |
|                                                                |                                                                                                    |                                                                                                    |
|                                                                |                                                                                                    |                                                                                                    |
| Continuc                                                       |                                                                                                    |                                                                                                    |
| Automatic ease on time out after 10 minutes of user inactivity |                                                                                                    | -                                                                                                    |
| Designed, developed and hosted by                              | 1                                                                                                    | ndia.gov.in                                                                                                    |
|                                                                | Continue Home<br>Automatic session time out after 30 minutes of user inactivity<br>Designed, developed and hosted by<br>National Informatics Centre | Centinue Home<br>Automatic session time out after 30 minutes of user inactivity<br>Designed, developed and noted by<br>National Informatics Centre |

4. "Holding Driving Licence" विकल्प का चयन करते हुए "Submit" विकल्प का चयन करें।

| arathi<br>Aleal                                                                                                    | सङ्क परिवहन और राजमार्ग मंत्रालय <sup>भारत</sup> सरकार<br>MINISTRY OF ROAD TRANSPORT & HIGHWAYS<br>Government of India                                                                                                    |               | DATE: 24-10-2017 03:48:34 PM | English                                       |
|----------------------------------------------------------------------------------------------------|----------------------------------------------------------------------------------------------------|---------------|------------------------------|-----------------------------------------------|
| oplication for Learner's Licence (LL)<br>Select appropriate choice                                                                                                    |                                                                                                    |               |                              |                                               |
| holding Driving Licence, Enter DL Number                                                                                                    | RJ14 20020222680                                                                                                    | Date of Birth | 01-01-1983                   |                                               |
| O holding Learner's Licence, Enter LL Number                                                                                                    | LEARNER'S LICENCE NUMBER                                                                                                    | Date of Birth | DD-MM-YYYY                   |                                               |
| Note: If the Licence number contains space, ple<br>Example1: If the LL No: RJ14 /0001234/2017 entr<br>Example2: If the DL No: MH01 20170001234 enter                                            | submit Refress Cancer<br>ease enter space<br>er LL number as RJ14 <space>/0001234/2017<br/>rr DL number as MH01<space>20170001234</space></space>                                                                                                    |               |                              |                                               |
| Note:If the Licence number contains space, ple<br>Example1:If the LL No: RJ14 /0001234/2017 entr<br>Example2:If the DL No: MH01 20170001234 enter                                               | aase enter space<br>er LL number as RJ14 <space>/0001234/2017<br/>or DL number as MH01<space>20170001234</space></space>                                                                                                    |               |                              |                                               |
| Note:If the Licence number contains space, pie<br>Example1:If the LL No: RJ14 (0001234/2017 entr<br>Example2:If the DL No: MH01 20170001234 entr<br>Contained the DL No: MH01 20170001234 entre | ease enter space<br>er LL number as RJ14 <space>/0001234/2017<br/>or DL number as MH01<space>20170001234<br/>Automatic session time out after 30 minutes of user Inactivity<br/>Designed, developed and hosted by<br/>Rational Informatics Centre</space></space>                         |               |                              | india.gov.in/                                 |
| Note:If the Licence number contains space, ple<br>Example1:If the LL No: RJ14 /0001234/2017 ento<br>Example2:If the DL No: MH01 20170001234 ento                                                | sound refress cancer<br>asse enter space<br>er LL number as RJ14 <space>/0001234/2017<br/>tr DL number as MH01<space>20170001234<br/>Automatic session time out after 30 minutes of user Inactivity<br/>Designed, developed and hosted by<br/>National Informatics Centre</space></space> |               |                              | India.gov.in<br>The satisful parts of tre     |
| Note:If the Licence number contains space, ple<br>Example1:If the LL No: RJ14 /0001234/2017 ente<br>Example2:If the DL No: MH01 20170001234 ente                                                | asse enter space<br>er LL number as RJ14 <space>/0001234/2017<br/>tr DL number as MH01<space>20170001234<br/>Automatic session time out after 30 minutes of user inactivity<br/>Desgred, developed and hosted by<br/>National Informatics Centre</space></space>                          |               |                              | India.gov.in A                                |
| Note:If the Licence number contains space, pie<br>Example1:If the LL No: RJ14 /0001234/2017 ento<br>Example2:If the DL No: MH01 20170001234 ento<br>Contained the DL No: MH01 20170001234 ento  | Automatic session time out after 30 minutes of user Inactivity<br>Base enter space<br>er LL number as MH01 <space>20170001234</space>                                                                                                    |               |                              | india.gov.in%<br>The actional parties of tree |

 प्रदर्शित स्क्रीन पर लाईसेंस नंबर, जन्म तिथि, आवेदन का राज्य एवं परिवहन कार्यालय का चयन करें। तथा

"Proceed" विकल्प का चयन करें।

 स्क्रीन पर जारी किये गये लाईसेंस का विवरण प्रदर्शित होगा। "Confirm" विकल्प का चयन करें।

| 📨 Mail - transport.it@rajastha 🗙 🔄 चालक लाईसेंस           | 🗙 🗖 Home   Parivahan Sewa 🛛 🗙 🔊 New Licence                                                                        | × +                 |                                        | _ <b>- </b>           |
|-----------------------------------------------------------|----------------------------------------------------------------------------------------------------|---------------------|----------------------------------------|-----------------------|
| ← 🕂 🔒 https://parivahan.gov.in/sarathiservice4/newLL_exec | ute.do                                                                                                    | 90% C Q 1065530017  | → ☆ 自 ↓                                | F 🕈 🗢 🕺 🔳             |
| Sarathi<br>CIL 21                                         | सड़क परिवहन और राजमार्ग मंत्रालय <sup>भा</sup><br>MINISTRY OF ROAD TRANSPORT & H<br>Government of India            | रत सरकार<br>IGHWAYS | DATE: 24-10-2017 03:48:46 PM<br>SEARCH | A A A<br>English V    |
| Application for Learner's Licence (LL)                    |                                                                                                    |                     |                                        |                       |
| Select appropriate choice                                 |                                                                                                    |                     |                                        | _                     |
| holding Driving Licence, Enter DL Number                  | RJ14 20020222680                                                                                                   | Date of Birth       | 01-01-1983                             |                       |
| holding Learner's Licence, Enter LL Number                | LEARNER'S LICENCE NUMBER                                                                                           | Date of Birth       | DD-MM-YYYY                             |                       |
|                                                           | Submit Refresh Cance                                                                                               |                     |                                        |                       |
|                                                           | Full Name : SANGEETA SHARMA                                                                                        |                     |                                        |                       |
|                                                           | Father Name : NARENDRA PRASAD SHARM                                                                                | А                   |                                        |                       |
|                                                           | If you are sure that the above information is                                                                      | Cancel              |                                        |                       |
|                                                           | Commit                                                                                                    | Culleer             |                                        |                       |
|                                                           |                                                                                                    |                     |                                        |                       |
| Management                                                | Automatic session time out after 30 minutes o<br>Designed, developed and hosted by<br>National informatics. Centre | f user Inactivity   |                                        | india.gov.in          |
|                                                           |                                                                                                    |                     |                                        |                       |
| 🗲 🔚 🕹 🔿 🕮 🍕                                               |                                                                                                    |                     |                                        | 3:48 PM<br>10/24/2017 |

| plication for Lear                               | mer's Lice               | nce (LL)                                                |                   |                                        |                    |                                 |                  |                   |             |   |     |  |
|--------------------------------------------------|--------------------------|---------------------------------------------------------|-------------------|----------------------------------------|--------------------|---------------------------------|------------------|-------------------|-------------|---|-----|--|
| ect State and RTO<br>* State<br>Personal Details | office from v<br>Rajasth | where LL is being applied                               |                   | * RTO Office                           | REGIONAL TRA       | NSPORT OFFICE, JHALANA JAIPUR - | Pincode          | PINCODE           |             |   |     |  |
|                                                  |                          | * Name of the Applicant<br>(To be Printed on SmartCard) | SANGEETA          |                                        |                    |                                 | SHARMA           |                   |             |   |     |  |
|                                                  | Relation                 | Father V                                                | NARENDRA          |                                        |                    | PRASAD                          | SHARMA           |                   |             |   |     |  |
|                                                  |                          | Aadhaar Number                                          | AADHAAR NUM       | BER                                    |                    | NPR Number                      | NPR NUMBER       |                   |             |   |     |  |
|                                                  |                          | * Full Name as per Records                              | SANGEETA SHA      | ARMA                                   |                    |                                 |                  |                   |             |   |     |  |
|                                                  |                          | * Gender                                                | OMale OFemale     | e OTrans Gender                        |                    | * Date of Birth                 | 01-01-1983       |                   | Age 34      |   | Yrs |  |
|                                                  |                          | Place of Birth                                          | PLACE OF BIRT     | TH .                                   |                    | * Country of Birth              | INDIA            | ~                 |             |   |     |  |
|                                                  |                          | * Qualification                                         | Graduate in any   | y Medical Scienc 🗸                     |                    | Blood Group                     | Unknown          | ~                 |             |   |     |  |
|                                                  |                          | Phone Number                                            | 554579            |                                        |                    | Email Id                        | Ex:abo@xyz.com   |                   |             |   |     |  |
|                                                  |                          | * Mobile Number                                         | +91               | 9785236390                             |                    | Emergency Mobile Number         | +91              | ALTERNATE MO      | BILE NUMBER |   |     |  |
|                                                  |                          | Identification Marks 1                                  | IDENTIFICATIO     | N MARKS                                |                    | 2.                              | IDENTIFICATION   | I MARKS           |             |   |     |  |
| ddress                                           |                          |                                                         |                   |                                        |                    |                                 |                  |                   |             |   |     |  |
|                                                  |                          |                                                         | * Present Address | 5 (Address lines 1,2 & 3 are to be pri | nted on SmartCard) |                                 |                  | * Permanent Addre | ess         |   |     |  |
|                                                  |                          | * State                                                 | Rejesthen         |                                        | ~                  | * State                         | Rejesthen        | hent Address      |             | ~ |     |  |
|                                                  |                          | * District                                              | Jaipur            |                                        | ~                  | * District                      | Jaipur           |                   |             | ~ |     |  |
|                                                  |                          | - tansii                                                | Jaipur (M Corp    | (Part)                                 | *                  | * Tahsil                        | Jaipur           |                   |             | ~ |     |  |
|                                                  |                          | Village Town                                            | G 16 SIDHARTH     |                                        |                    | Ovillage  Town                  | Jaipur (M Corp.) | (Part)            |             | ~ |     |  |
|                                                  |                          | Address Line1                                           | CHO SIDHARTP      | TRAVEN TOND FURI                       |                    | Address Line1                   | G-16 SIDHARTH    | NAGAR NAND PURI   |             |   |     |  |

|                                                                                                    |                                                                                                    |                                                                                                    |                                                            |           |                 | Ed annual Branna Addition     |   |     |
|----------------------------------------------------------------------------------------------------|----------------------------------------------------------------------------------------------------|----------------------------------------------------------------------------------------------------|------------------------------------------------------------|-----------|-----------------|-------------------------------|---|-----|
|                                                                                                    | * State                                                                                                    | Rajasthan                                                                                          |                                                            | ~         | * State         | Copy to Permanent Address     | 7 |     |
|                                                                                                    | * District                                                                                                    | Jaipur                                                                                             |                                                            | ~         | * District      | Jaipur                        |   |     |
|                                                                                                    | * Tahsil                                                                                                    | Jaipur                                                                                             |                                                            | ~         | * Tahsil        | Jaipur                        |   |     |
|                                                                                                    | Ovillage  Town                                                                                                    | Jaipur (M Corp.) (Part)                                                                            |                                                            | ~         |                 | Jaipur (M Corp.) (Part)       | - |     |
|                                                                                                    | Address Line1                                                                                                    | G-16 SIDHARTH NAGAR                                                                                | NAND PURI                                                  |           | Address Line1   | G-16 SIDHARTH NAGAR NAND PURI |   |     |
|                                                                                                    | Line 2                                                                                                    | MALVIYA NAGAR JAIPUR                                                                               | JAIPUR (M CORP.) (PART)                                    |           | Line 2          |                               |   |     |
|                                                                                                    | * Line 3                                                                                                    | JAIPUR,RJ                                                                                          |                                                            |           | t Line 3        |                               |   |     |
|                                                                                                    | * Pincode                                                                                                    | 302017                                                                                             |                                                            |           | Pincodo         | 202017                        |   |     |
| Dura                                                                                                    | ation of stay at Present Address                                                                                                    | YEARS Year                                                                                         | MONTHS                                                     | Months    | T IIICOLD       | 562517                        |   |     |
|                                                                                                    |                                                                                                    |                                                                                                    |                                                            |           | Selected Covs : |                               |   |     |
| MOTOR CYCLE LESS THAN<br>LMV -3 Wheeler NT (3W-NT)<br>.MV-Tractor-NT (TRCTOR)<br>.MV-TR(GOODS) (LMV-TR)                                                                                                    | 50CC (MC50CC)                                                                                                    |                                                                                                    |                                                            | ^<br>~    | C=              |                               |   | < > |
| MOTOR CYCLE LESS THAN<br>LMV -3 Wheeler NT (3W-NT)<br>LMV-Tradon-T (TRCTOR)<br>LMV-TR(GOODS) (LMV-TR)<br>have been Convicted/disqu<br>s the applicant trained from I                                                                                  | SGCC (MCSGCC)<br>alified/my Licence was Cancelled<br>Driving School ? [] (Please Tick i                                                                            | 'suspended/my Licence was<br>f Yes)                                                                | revoked ? 🗌 (Please Ticl                                   | v if Yes) | LINVANT (LINV)  |                               |   | < > |
| MOTOR CYCLE LESS THAN I<br>LMV 3 Wheeler NT (3W-NT)<br>LMV 7 adorNT (RTGN)<br>LMV TR(GOOLS) (LMV-TR)<br>have been Convicted/disqu<br>as the applicant trained from I<br>Declaration<br>1. I am willing to donate my<br>2. I here by declare that to i | SOCC (MCSOCC)<br>alified/my Licence was Cancelled<br>Driving School ? [] (Please Tick i<br>rorgans, in case of accidental dea<br>the best of my knowledge and beli | suspended/my Licence was<br>(Yes)<br>hth? [Please Tick if willing<br>of the particulars given abox | revoked ? [] (Please Ticl<br>))<br>re are true YES ✔ NO [] | k if Yes) | LINANT (LINA)   |                               |   | < > |

| Mail - transport.it@rajasthan 🗙 📄 चालक लाईसेंस                                                                                                    | 🗙 🗖 Home   Parivahan Sewa 🛛 🗙 🔊                                    | Application For NewLL × +                                     | and the second second second                  |                                               |
|----------------------------------------------------------------------------------------------------|--------------------------------------------------------------------|---------------------------------------------------------------|-----------------------------------------------|-----------------------------------------------|
| (i) A https://parivahan.gov.in/sarathiservice4/newLL_exec                                                                                                    | ute.do                                                             | C 70% C Q 10                                                  | x65530017 → ☆ 🖻                               | 🕈 🎓 😎 🗩                                       |
| * Tahsil                                                                                                    | Jaipur                                                             | * District                                                    | Jaipur                                        | 1                                             |
| Village Town                                                                                                    | Jaipur (M Corp.) (Part)                                            | * Tahsil                                                      | Jaipur                                        | 1                                             |
| Address Line1                                                                                                    | G-16 SIDHARTH NAGAR NAND PURI                                      | Ovillage Town                                                 | Jaipur (M Corp.) (Part)                       |                                               |
| Line 2                                                                                                    | MALVIYA NAGAR JAIPUR, JAIPUR (M CORP.) (PART)                      | Address Line1                                                 | G-16 SIDHARTH NAGAR NAND PURI                 |                                               |
| * Line 3                                                                                                    | JAIPUR,RJ                                                          | Line 2                                                        | MALVIYA NAGAR JAIPUR, JAIPUR (M CORP.) (PART) |                                               |
| * Pincode                                                                                                    | 302017                                                             | * Line 3                                                      | JAIPUR,RJ                                     |                                               |
| Duration of stay at Present Address                                                                                                    | YEARS Years M                                                      | Pincode                                                       | 302017                                        |                                               |
| Press and Hold Ctrl key to Select multiple Covs MOTOR CYCLE LESS (1404 FOC (MCSOCC) LAW 3 Water NT (3404T) LAW Tradocht TRCTOR LAW Tradocht (TRCTOR) LAW Tradocht (TRCTOR) I have been Convicted/disqualified/my Licence was Cancelled is the applicant trained from Driving School ? [[Please Tick i Dedaration | Suspended/my Licence was revoked ? [ (Please Tick if Yes)<br>(Yes) | Cancel IT (LMN)                                               |                                               |                                               |
| 1. I am wining to donate my organs, in case of accordination     2. I here by declare that to the best of my knowledge and beli     * indicates Mandatory                                                                                                    | ef the particulars given above are true YES V NO                   | iit Refresh Cancel                                            |                                               |                                               |
|                                                                                                    | Automatic season time out affe<br>Despectore<br>Notes inter-       | r 30 minutes of user inactivity<br>which bound p<br>and Cente |                                               | india.gov.in<br>The activity portion of India |

7. पोर्टल पर आवेदन पत्र Submit करने के लिए confirmation हेतु प्रदर्शित 'YES' विकल्प का चयन करें।

YES का चयन करने के उपरांत आपके द्वारा प्रविष्ठ किये गये मोबाइल नंबर पर SMS प्राप्त होगा।

Acknowledgement Slip प्रदर्शित होगी जिसे प्रिन्ट कर अपने पास सुरक्षित रखें एवं कार्यालय में प्रस्तुत करें।

| Mail - transport.it@rajasthas 🗙 💽 चातक लाईसेंस<br>🗲 🛈 🔒 https://parivahan.gov.in/sarathiservice4/newLL | X - Home   Parivahan Sewa X >, New LL Acknowledgement X                                                                                                    | + ▼ ☆ 値 ↓ ☆ ♡ 🛠 ☰                                                                                                    |
|----------------------------------------------------------------------------------------------------|----------------------------------------------------------------------------------------------------|----------------------------------------------------------------------------------------------------|
| Sarathi<br>CIV 21                                                                                      | सङ्क परिवहन और राजमार्ग मंत्रालय <sup>भारत</sup> वरकार<br>MINISTRY OF ROAD TRANSPORT & HIGHWAYS<br>Government of India                                                                                                    | Date 24-06-307 05-31-30 PM A A A A A Search English V                                                                                                    |
| ACKNOWLEDGENEIT                                                                                        | Application No : 1065821917 Name : SAIGGETA SHARMA<br>pplication Data : 24-102.017 Data of Birch : 01-01-1983<br>Biolod Group : Unknown Father Name : NARENDRA PRASAD SHARMA<br>splicant Gender : Female Documentary Proof Required<br>• Medical Certificate-Form14 (By GovLDoctor)<br>• Form (Self Declaration)<br>• Oriving License<br>• Age Proof<br>• Address Proof<br>• Address Proof<br>• Address Proof<br>• Statewidth and the Application Number : 1065821317 for all future reference .<br>✓ An SMS has been sent to your mobile *****6330 .                                                                                                    | Applicant Address : RTO Location :<br>G-16 SIDHARTH : REGORAL TRANSPORT OFFICE,<br>NADAR NAND PURI<br>MALVIYA NAGAR : JHALANA JUNGARI,<br>JAPUR : Japur (Dorg) : Japur<br>(Pari) : Japur (Dorg) : Japur<br>Pincode : 302017 : 0141-2709477 |
|                                                                                                    | Print Reat Ext                                                                                                    |                                                                                                    |
| CTC MANAGAMANS                                                                                         | Designet, diversignet, divers | india.gov/in 24                                                                                                    |
| 6 📔 🗕 🍳 🖉                                                                                              | <b>V</b>                                                                                                    | ▲ 🏴 💭 🌗 3:51 PM<br>10/24/2017                                                                                                    |

 "Next" विकल्प का चयन करें तथा निम्नांकित दस्तावेजों की स्केन प्रति अपलोड करें :-निवास का प्रमाण पत्र (नियम 4 केन्द्रीय मोटर वाहन अधिनियम 1989 के अनुसार) फॉर्म 1/1-A (जो लागू हो)

| rathi<br>Val                                             |                                                                                                    |                           |                | सङ्क परिवहन और<br>NISTRY OF ROAD | र राजमार्ग मंत्रालय <sup>भारत सर</sup><br>TRANSPORT & HIGHY | कार<br>WAYS      |                | DATE: 34-10-2017 03:52:06 PM (A)<br>Search English |              |  |  |  |
|----------------------------------------------------------|----------------------------------------------------------------------------------------------------|---------------------------|----------------|----------------------------------|-------------------------------------------------------------|------------------|----------------|----------------------------------------------------|--------------|--|--|--|
| Dad Documents                                            |                                                                                                    |                           |                | Gover                            | nment of India                                              |                  |                |                                                    |              |  |  |  |
|                                                          | * Applic                                                                                                    | ation Number              | 1065821317     |                                  | * Date of Birth                                             | 01-01-1983       |                |                                                    |              |  |  |  |
| pplicant Info                                            |                                                                                                    |                           |                |                                  |                                                             |                  |                |                                                    |              |  |  |  |
|                                                          | Appli                                                                                                    | cation Number             | 1065821317     |                                  |                                                             | Application Date | 24-10-2017     |                                                    |              |  |  |  |
|                                                          |                                                                                                    | Name                      | SANGEETA S     | HARMA                            |                                                             | Father Name      | NARENDRA PRASA | AD SHARMA                                          |              |  |  |  |
|                                                          | Application Number 1005821317      Application Number 1005821317     Name SANGEETA SHARIMA     Transactions applied 115SUE OF LEARNERS LICEN     Select-     Select-           |                           |                | EARNERS LICENCE(LMV)             |                                                             | ок               | Cancel         | Reference Licence details                          |              |  |  |  |
| equiredDocuments                                         |                                                                                                    |                           |                |                                  |                                                             |                  |                |                                                    |              |  |  |  |
|                                                          |                                                                                                    |                           |                |                                  |                                                             |                  |                | Document Url                                       |              |  |  |  |
| ocuments                                                 | Proofs Doc_No. IssueAuth.Desg                                                                                                    | IssueAuth.Desg            | Issue Date     | Status                           |                                                             |                  |                |                                                    |              |  |  |  |
| Select                                                   | Select                                                                                                    | et for further processing |                |                                  | dd-mm-yyyy                                                  |                  | E              | "Allowed File Tupes (loeg / log                    | Upload       |  |  |  |
| ge Proof<br>ddress Proof                                 |                                                                                                    |                           |                |                                  |                                                             |                  |                |                                                    |              |  |  |  |
| orm1 (Self Declaration)<br>edical Certificate-Form1A (B) | v Govt Doctor)                                                                                                    |                           |                |                                  |                                                             |                  |                |                                                    |              |  |  |  |
| riving Licence                                           | nts  * Application Humber 1005821317 Application Humber 1005821317 Hame Transactions applied 1158UE OF LEARNERS LICEN nents  Proofs Ooc_No. IssueAuth.C Saled- Saled- Saled- Proofs Doc_No. IssueAuth.C Doc_No. Doc_No. Doc_No | Doc_No.                   | IssueAuth.Desg |                                  | Issue Date                                                  | Status           | Remarks        |                                                    |              |  |  |  |
|                                                          |                                                                                                    |                           |                |                                  |                                                             |                  |                |                                                    |              |  |  |  |
|                                                          |                                                                                                    |                           |                |                                  | next                                                        |                  |                |                                                    |              |  |  |  |
| ares manoarony                                           |                                                                                                    |                           |                |                                  |                                                             |                  |                |                                                    |              |  |  |  |
|                                                          |                                                                                                    |                           |                |                                  |                                                             |                  |                |                                                    |              |  |  |  |
|                                                          |                                                                                                    |                           |                | Automatic se                     | ssion time out after 30 minutes of use                      | r Inactivity     |                |                                                    |              |  |  |  |
| INFORMATICS                                              |                                                                                                    |                           |                |                                  | National Informatics Centre                                 |                  |                |                                                    | India.gov.in |  |  |  |
| CENTRE                                                   |                                                                                                    |                           |                |                                  |                                                             |                  |                |                                                    |              |  |  |  |

दस्तावेज अपलोड करने के बाद "Confirm" पर क्लिक करें

 "Next" विकल्प का चयन करें तथा नवीनतम फोटो तथा हस्ताक्षर स्केन कर अपलोड करने के बाद "Confirm" पर क्लिक करें

| Upload Photo And Si                        | inature       |                      |                           |                             |                          |         |                        |              |
|--------------------------------------------|---------------|----------------------|---------------------------|-----------------------------|--------------------------|---------|------------------------|--------------|
| Application No.                            | 1039177       | 317                  | Date Of                   | f Birth(DD-MM-YYYY);        | 20-04-1984               |         | Get Details            |              |
| Applicant Name                             | XXXXXXX       | XXXXXXXX             |                           | Father's Name               |                          | XX      |                        |              |
| Gender                                     | Male          |                      |                           | Application Date            | 18 10 2017               | 1       |                        |              |
| RTO                                        | RJ24 -D       | istrict Transport C  | Office, Sirohi            |                             |                          |         |                        |              |
|                                            |               |                      |                           |                             |                          |         |                        | Signature    |
| INSTRUCTIONS: Click Here                   | For The Gu    | delines Of Uploading | the Pholo & Signature     |                             |                          |         |                        |              |
| Step 1:- Upload Photo : By                 | clicking Ch:  | oose File/Browse Bu  | rton & Select the locati  | ion where the Scanned Pr    | ioto file has been saver | d.      |                        |              |
| Step 2:- Upload Signature                  | : By clicking | Choose File/Brows    | e Button & Select the k   | ocation where the Scanne    | d Signature file has be  | en sav  | ed.<br>ser             |              |
| Step 4:- Save Photo & Sig                  | nature Ima    | ge Files : After ver | ification, Click "Save Pl | noto & Signature Image File | es" to complete the uplo | ad pro  | cess.                  |              |
|                                            |               |                      |                           |                             |                          |         |                        |              |
| Upload Pho                                 | to 🔛          | Upload Photo         | QBrowse                   |                             | Upload Signature         |         | Upload Signature       | Q Browse     |
| 1                                          |               |                      |                           | Upload and View File        | 4                        |         |                        |              |
| Specifications of Scanne                   | d Photo &     | Signature            |                           | 12-<br>                     | - Sil                    |         |                        |              |
| 1) Photo Dimensions - W                    | dth:35mm/1    | .4 inches (mnimum c  | of 420 pixels), Height    | 45mm/1.75 in ches (minimu   | m of 525 pixels) , Width | h X Hei | ght - 420 x 525 pixels | (preferred). |
| 2) Signature Dimensions                    | - Width 256   | pixels x Height 64 p | exels, Width 1.4"/3.5c    | m X Height 0.44"/1.06cm (   | preferred)               |         |                        |              |
| <ol> <li>Allowed File Types Are</li> </ol> | PEG/JFG/jp    | eq/jpg.              |                           |                             |                          |         |                        |              |
|                                            |               |                      | Save Photo &              | Signature Image Files       | Cancel Next              |         |                        |              |
|                                            |               |                      |                           |                             |                          |         |                        |              |
|                                            |               |                      |                           |                             |                          |         |                        |              |

- 10. "Next" विकल्प का चयन करें
- 11. Learning Licence Test Slot Booking" विकल्प का चयन करें तथा उपलब्ध दिनांक एवं समय में से अपनी सुविधानुसार लर्निंग लाइसेंस टेस्ट हेतु दिनांक एवं समय का चयन करें।

|                               | 10000                | -         | - 252   | Section 1 |                        |        |              |                       |                                                 |           |                                        | 1.2      |
|-------------------------------|----------------------|-----------|---------|-----------|------------------------|--------|--------------|-----------------------|-------------------------------------------------|-----------|----------------------------------------|----------|
| lome Slot Booking +           | Slots                | s Enquir  | y •     | Slots     | Cancel                 | lation | • Help       |                       | Constit                                         |           |                                        | Lo       |
| EST APPOINTMENT               |                      |           |         |           |                        |        |              |                       | Sarati                                          | IOnWeb    | Commor                                 | POR      |
| at Baoking                    |                      |           |         |           |                        |        |              |                       |                                                 |           |                                        |          |
| Application No                | 1039                 | 177317    |         |           |                        | Appl   | ication Date | 18/10/2017 11·13·02 A | Applicant Na                                    | me        | XXXXXXXXXXXXXXXXXXXXXXXXXXXXXXXXXXXXXX | 0000     |
| Date of Birth                 | 20-04-1984 Nobile no |           |         |           |                        |        |              | 9587655668            | F                                               | то        | District Transpo                       | rt Offic |
| Calendar                      |                      |           |         |           |                        |        |              | Available Quota       |                                                 |           |                                        |          |
| Calendar Indicator            | Slots Av             | ailable C | lick on | preferal  | ole <mark>d</mark> ate | to Boo | ik the Slot  | Select the            | Time and Click on BCI<br>ailable Time Slots 21- | DKSLOT BI | utton                                  |          |
| No Slots Available<br>Huliday | CHIN                 | < Pro     | v Oct   | ober 20   | 017 No                 | ext >  | CAT          | Time Slots            | [                                               | Availa    | ble Seats                              |          |
| Previous/Future               | 30W                  | 2         | 3       | 4         | 5                      | 6      | 7            | 10.00AM-10.59         | AM                                              | ¢         | 010                                    |          |
|                               | 8                    |           | 10      | 11        | 12                     |        | 14           | 1.00AM-11.59          | AM                                              | (         | <b>9</b> 9                             |          |
|                               | 15                   | 16        | 17      | 18        | 19                     | 20     | 21           | 12.00PM-12.59         | PM                                              | e         | 010                                    |          |
|                               | 22                   | 23        | 24      | 25        | 26                     | 27     | 28           |                       |                                                 |           |                                        |          |
|                               | 29                   | 30        | 31      |           |                        |        |              |                       |                                                 |           |                                        |          |

- 12. "Book Slot" तथा "Confirm to Slot Book" विकल्प का चयन करें।
  - प्रक्रिया पूर्ण होने के उपरांत आपके द्वारा प्रविष्ठ किये गये मोबाइल नंबर पर SMS प्राप्त होगा।
- 13. "Next" विकल्प का चयन करें।

14. "Fee Payment" विकल्प का चयन करें। आवेदक Internet Banking के माध्यम से देय फीस का भ्गतान कर सकते हैं।

## ऑनलाइन आवेदन करने के उपरांत लर्निंग लाइसेंस प्राप्त करने की प्रक्रिया

- 15. आवेदन प्रक्रिया पूर्ण होने की स्थिति में चयनित दिनांक को निर्धारित समय से 15 मिनट पूर्व संबंधित परिवहन कार्यालय में अपलोड किये गये दस्तावेजों की मूल प्रतियों के साथ उपस्थित हों।
- 16. आवेदक को आवेदन पत्र की हार्ड कॉपी कार्यालय में प्रस्तुत करना आवश्यक नहीं है।
- 17. ऑनलाइन आवेदन करने के उपरांत प्रक्रिया का कोई चरण अपूर्ण होने की स्थिति में कार्यालय में उस चरण से संबंधित कार्यवाही को पूर्ण करने हेतु निर्धारित काउंटर पर उपस्थित होकर उन्हें पूर्ण करवाना होगा ।
- 18. कार्यालय में परिवहन निरीक्षक/उपनिरीक्षक द्वारा आवेदक के मूल दस्तावेज सत्यापन के पश्चात तत्समय आवेदक को लौटा दिये जायेंगे।
- 19. कार्यालय में आपका फोटो एवं हस्ताक्षर capture किये जायेगे।
- 20. परिवहन निरीक्षक/उपनिरीक्षक द्वारा लर्निंग लाइसेंस टेस्ट हेतु पासवर्ड जारी किया जायेगा जो कि आवेदन पत्र में अंकित मोबाइल नंबर पर SMS के दवारा प्राप्त होगा।
- 21. परिवहन निरीक्षक/उपनिरीक्षक द्वारा कार्यालय में टच स्क्रीन कियोस्क पर गोपनीय PIN एवं आवेदक को प्राप्त पासवर्ड प्रविष्ठ कर अपनी देख रेख में लर्निंग लाइसेंस टेस्ट आयोजित किया जायेगा।
- 22. लर्निंग लाइसेंस टेस्ट में सफल होने की स्थिति में कार्यालय द्वारा आवेदक को लर्निंग लाइसेंस जारी कर दिया जायेगा।